## ユーザーマニュアル[新規登録・購入方法]

## 【新規登録方法】

石板¥营.com

**EN ログイン 新規登録** 

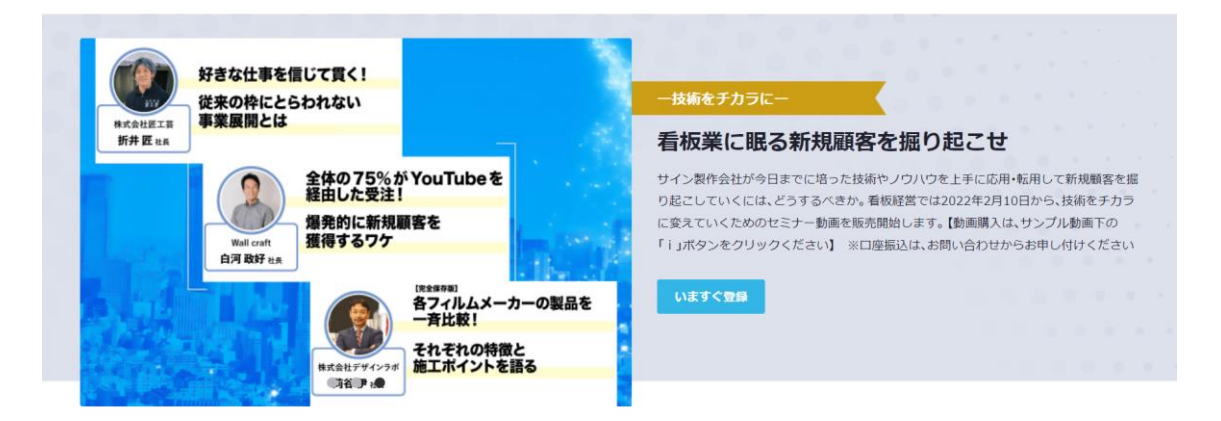

- (1) 新規登録(いますぐ登録)をクリック
- (2) 必要事項を全て入力してください。

| メールアドレスで登録する          |
|-----------------------|
| ユーザー名                 |
| 氏名                    |
| フリガナ                  |
| 会社名                   |
| 住所                    |
| 電話番号                  |
| Email                 |
| パスワード                 |
| パスワード再入力              |
| 利用規約と個人情報の取扱規程に同意します。 |
| 登録                    |

(3) 入力したメールアドレスに認証メールが届きます。
・件名は、「〇〇動画共有サイトへのご招待」です。
・メールは support@uishare.co から HTML メールで届きます。

・メールが届かない場合、ドメイン制限の解除などをお願いします。
特にキャリア系のメールなど受信制限がかかっていないかを確認ください。
メールソフトによっては、迷惑メールに振り分けられている場合などもございます。
迷惑メール設定をしている場合は、事前に受信リストに「@uishare.co」の
ドメイン受信設定をお願いいたします。

| 認証メール 見本<br>件名:○○○動画共有サイトへのご招待                                                                                        |       |
|----------------------------------------------------------------------------------------------------|-------|
| Utshare<br>To BR +                                                                                                    | ☆ ← : |
|                                                                                                    |       |
| 〇 〇 穫、<br>ボータルサイト名 の動画共有サイトにご登録ありがと<br>うございます。<br>下のボタンをクリックして認証を行ってください。<br>Cyum<br>ありがとうございました。<br>ボータルサイト名 サボートチーム |       |
|                                                                                                    |       |

(4) 認証メールのリンクからサイトへアクセス

以上で、サイトにログインが完了します。

2回目以降のアクセスの場合は、ポータルサイトのトップページから ID、P W を入力してログインしてください。

ポータルサイトのURLをお気に入り登録すると、2回目以降アクセスしやすくなります。

【パスワードを忘れた場合】

ログイン画面からパスワードのリセットが可能です。

(1) 「パスワードを設定(新規・変更)する。」をクリック

|       | ad un rectument i soll |           |
|-------|------------------------|-----------|
| パスワー  | ř                      |           |
| □ ログイ | ン状態を保持する               |           |
|       | ログイン                   |           |
|       | ワードを設定(新規・変更)す         | <u>る。</u> |

- (2) 登録されているメールアドレスを入力
- (3) メールが届きますので、案内に従いパスワード設定を行ってください。

## 【購入方法】

(1) TOP ページの購入したいコンテンツにカーソルを合わせて「i」ボタンをクリック

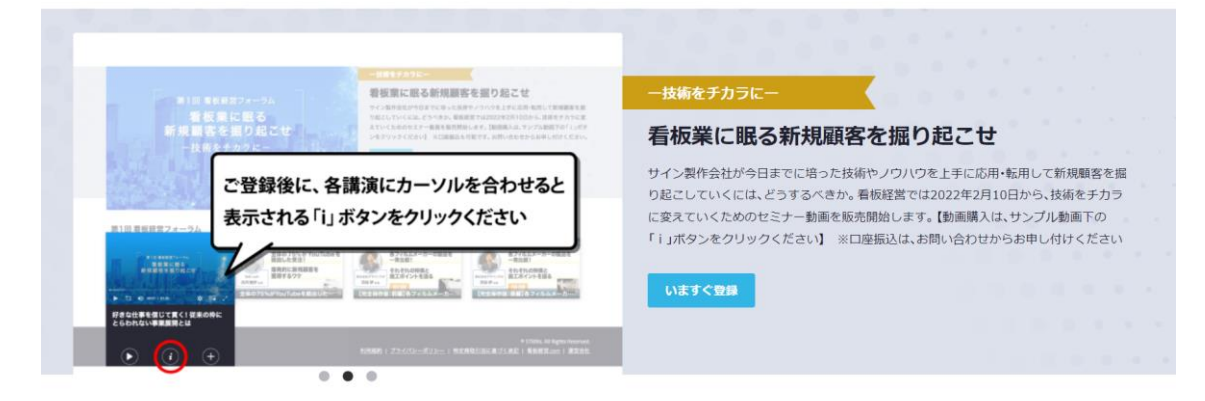

(2)「はじめる」をクリック

**石板**経営.com

| 好きな仕事を信じて貫く! 従来の枠にとらわれ<br><sup>視聴可能期間: 14日</sup>                     | れない事業展開とは         |
|----------------------------------------------------------------------|-------------------|
| ご利用価格:¥990(883)                                                      |                   |
| 看板の端材で作ったファンタジー武器がなぜ売れたのか?<br>端材から剣や魔法陣ができるまでのノウハウやこれまでの<br>軌跡を紹介します | 好きな仕事を信じて貫く!      |
| ただいま先着50名様の限定で半額クーポンを配布中                                             | 株式会社医工装<br>折井匠 社長 |

EN

新規登録 ログイン

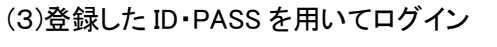

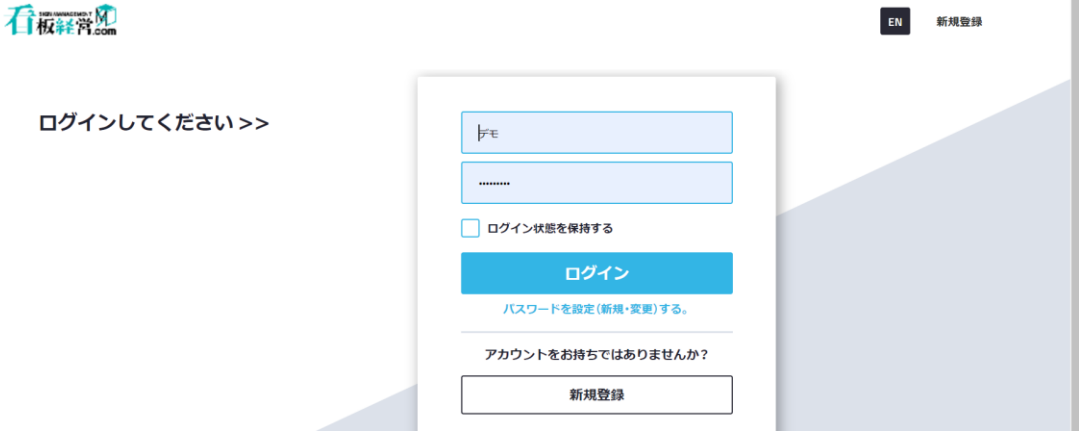

(4)「購入」をクリック後、クレジットカード情報を入力して決済

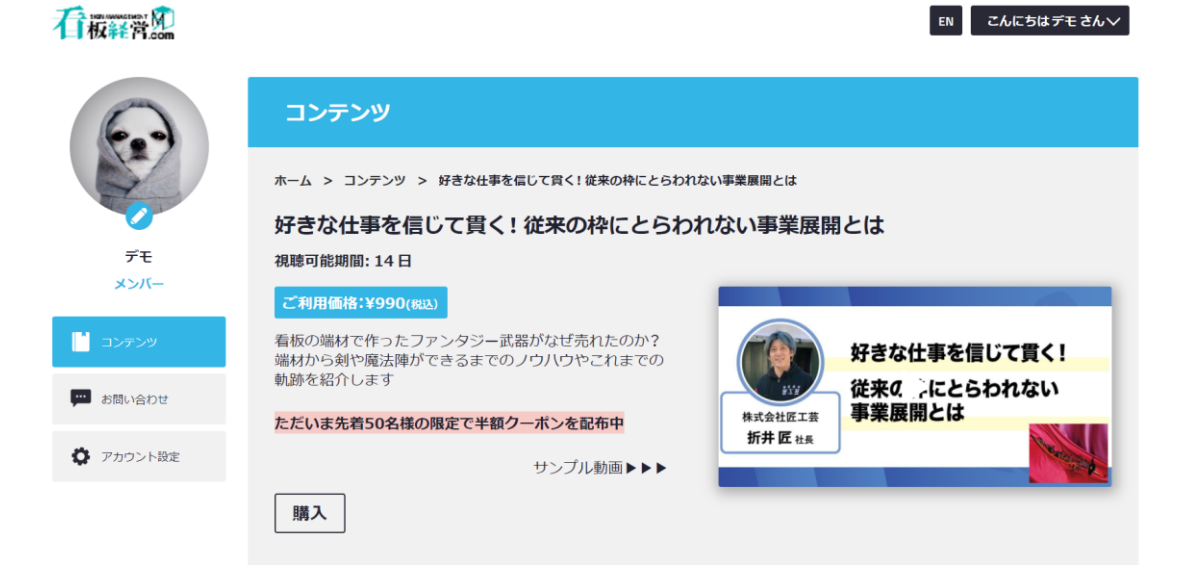

## 【動作環境】

推奨 OS、推奨ブラウザは、以下を参照ください。

https://www.uicommons.co.jp/agreement/agreement45/